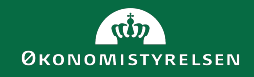

# Miniguide til oprettelse af afregninger via RejsUd App

Med denne vejledning laver du hurtigt og enkelt en afregning i RejsUd Appen.

Du skal bruge:

- 𝗹 Arbejdsmobil
- 🗹 Kvittering
- $\checkmark$  Alias, projekt nr. og / eller sagsopgave

Du kan også finde en miniguide til hvordan du installerer RejsUd Appen på din arbejdstelefon på øs.dk

Juni 2022

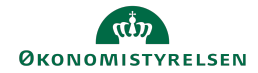

| Handling                                                                                                    | Beskrivelse                                                                                                    |                                                                                                    |
|----------------------------------------------------------------------------------------------------|----------------------------------------------------------------------------------------------------|----------------------------------------------------------------------------------------------------|
| Log på RejsUd Appen.                                                                                                    | Log på appen via<br>pinkode eller<br>biometri.                                                                                                    | Velkommen til Ibistic                                                                                                    |
| Opret en ny afregning.                                                                                                    | Når du har haft et<br>udlæg eller en kørsel,<br>kan du oprette en<br>udgifts- eller<br>kørselsafregning.<br>Tryk på 🕂 og du kan<br>påbegynde din<br>kladde.                                                                                 | Ite 40       09.0       70 % T         Kladder    Listen er tom Klik på det blå (+) for at oprette                                                                                                    |
| <ol> <li>Angiv<br/>afregningsnavn.</li> <li>Vælg den<br/>afregningsskabelon<br/>der passer til din<br/>afregning.</li> </ol> | Udfyld feltet<br><b>Afregningsnavn</b> med<br>en sigende titel.<br>Herefter vælger du en<br><b>Afregningsskabelon</b><br>og til sidst <b>Formål</b> ,<br>som eksempelvis kan<br>være 1-Danmark, hvis<br>du har haft dit udlæg<br>i Danmark. | IDD 40       99.10       76 • • •         Ng afregning       •       •         Vidjud delterne. Felterne kan variere afhængigt af den valgte afregningsskabeton.       •       •         Afregningsskabeton.       •       •       •         Afregningsskabeton.       •       •       •         Afregningsskabeton.       •       •       •         Afregningsskabeton.       •       •       •         Afregningsskabeton *       •       •       •         1 Udgiffs- og/eller Karselsafregning       •       •       •         Formål*       •       •       •       •         I - Danmark       •       •       •       •         Miss*       •       •       •       • |

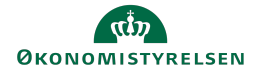

| Handling                                      | Beskrivelse                                                                                                    |                                                                                                    |
|-----------------------------------------------|----------------------------------------------------------------------------------------------------|----------------------------------------------------------------------------------------------------|
| Udfyld korrekt<br>kontering.                  | Scroll ned på siden og<br>udfyld kontering.<br>Hvis du er i tvivl, så<br>spørg din lokale<br>administrator,<br>projektøkonom,<br>økonomiansvarlig<br>eller personaleleder.<br>Tryk på 💽 for at<br>komme videre. | It too: 40       22.40         X       Ny afregning         We Kontering       Her kan du angive kontering. Felter som er markeret         ed en * er obligatoriske.       Alias *         B802210 - ØSY RejsUd2 - Vedligeholdelse       X         Delregbskab *       12 - BRUGERFINANSIEREDE SYSTEMYDELSER         FM - sted *       2323 - Team RejsUd og IndFak         B02210 - RejsUd2 - Vedligholdelse       X         Fm - aktivitet *       B02210 - RejsUd2 - Vedligholdelse         Sog       Sig         FL - formål *       370. Drivkraft bag fælles løsninger i den offert         Søg       Torikkaft bag fælles løsninger i den offert                                                                                                    |
| Tilføj udgift eller<br>kørsel.                | Tryk på $\bigoplus$ og tilføj<br>din udgift.<br>Ønsker du at oprette<br>en kørsel, skal du<br>vælge fanen <b>Kørsel</b> .<br><i>Ved kørsel kan du f.eks. afregne</i><br><i>transport til og fra kursus.</i>     | Forplejning til ekstern                                                                                                    |
| Tilføj et foto eller en fil<br>fra din mobil. | Tryk på <b>o</b> for at<br>tage et foto af din<br>kvittering eller tilføje<br>en fil fra din telefon.                                                                                                    | It to 40       06.10       20 C         Ny Udgiff       V       V         It to 40       0000       V         It to 40       00000       V         It to 40 |

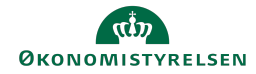

| Handling                                                                    | Beskrivelse                                                                                                    |                                                                                                    |
|-----------------------------------------------------------------------------|----------------------------------------------------------------------------------------------------|----------------------------------------------------------------------------------------------------|
| Kontroller at de<br>scannede data<br>stemmer overens<br>med din kvittering. | Scanningen af din<br>kvittering vil i de fleste<br>tilfælde foreslå beløb<br>og valuta<br>Kontrollér at app'en<br>har foreslået det<br>korrekte <b>Beløb</b> og<br><b>Valuta</b> og tryk <b>Gem</b><br><b>alt.</b>                | III TOC 46       09.10       75 %         Resultat fra Scanning         Rontroller venligst , at scannet data stemmer overens med kvitteringen         DATA FRA KVITTERING         O Nogle felter kan være udrijdt med forslagsværder         Beløb       Valuta         88       DKK         Dato       24,03.2022         Gem alt         Gem kun billede                                                                                                    |
| Udfyld felter med<br>generelle detaljer om<br>din udgift.                   | Kontrollér at foto eller<br>den vedlagte fil<br>tydeligt kan ses, og at<br><b>datoen</b> er korrekt.<br>Angiv herefter en<br><b>Omkostningstype</b> og<br>en sigende<br><b>Beskrivelse</b> for<br>udgiften.<br>Tryk på <b>O</b> . | 1       100       40       75%         Ny Udgift       V       V         1       stk.       Morgenbrød         3       stk.       Wienerbrød         1       stk.       Ost         1       att       •         1       att       •         1       Generelle detaljer       Udfuld feterne. Feterne kan variere afhængigt af omkostningstypen.         Dato *       24-03-2022       •         24-03-2022       •       •         Omkostningstype *       •       • |
| Forsæt eller tilføj<br>endnu et udlæg.                                      | Har du flere<br>udgifter, du skal<br>registrere, tryk da<br>på +. Vil du<br>fortsætte til<br>oversigten<br>tryk på                                                                                                    | Forplejning til ekstern<br>Udgift Karsel<br>Eorplejning på arbejdspladsen 88,00<br>24. mar. 2022 - Kontantudlæg DKK                                                                                                    |

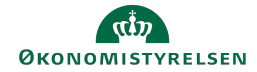

| Handling                                                                | Beskrivelse                                                                                                    |                                                                                                    |
|-------------------------------------------------------------------------|----------------------------------------------------------------------------------------------------|----------------------------------------------------------------------------------------------------|
| Oversigt over afregning.<br>Kontrollér at de viste<br>info er korrekte. | Her kan du verificere, at<br>de indtastede<br>oplysninger er korrekte,<br>inden du sender<br>afregningen videre i<br>flow.<br>Scroll ned på siden så<br>du kan se alle<br>informationer.<br>Tryk herefter på <b> </b> .<br>Trin 1 af 2 for<br>afsendelse. | Intervention       Intervention         Intervention       Intervention         Interventinter       Intervention <tr< td=""></tr<>                                                                                                    |
| Afsendelse af<br>afregning.                                             | Du kan nu sende<br>afregningen til kontrol<br>ved at trykke på 🖍<br>Afregningen sendes<br>herefter i flow.                                                                                                    | Image: Second state of the second state of the second s |